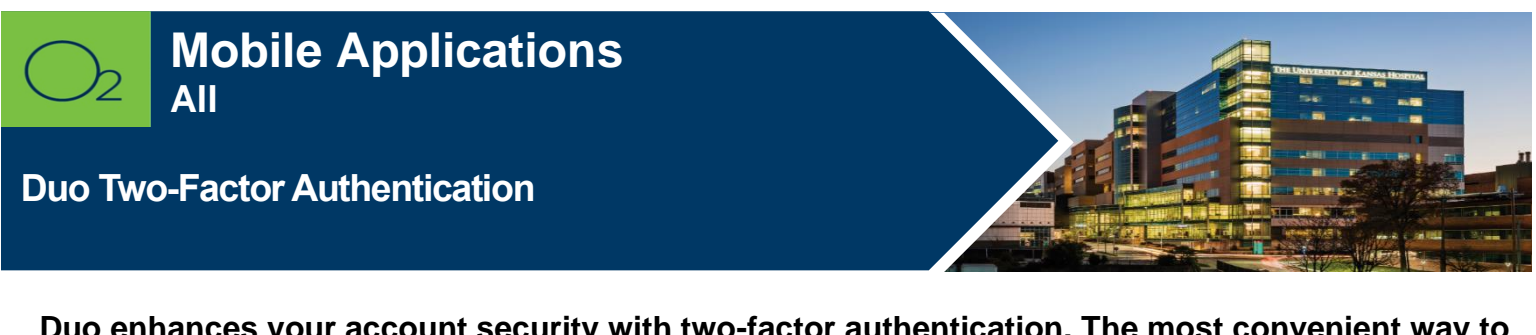

Duo enhances your account security with two-factor authentication. The most convenient way to confirm your identity is to use the free Duo Mobile app on your smartphone. Register your device and download the Duo Mobile app.

| AMBULATORY |  | INPATIENT | 27 | REVENUE CYCLE | F. |
|------------|--|-----------|----|---------------|----|
|------------|--|-----------|----|---------------|----|

## **Register Your Smartphone/Device**

Note: Initiate the registration from your computer.

- 1. Open a web browser on your computer and navigate to <a href="https://cas.kumc.edu/mfaselfservice/">https://cas.kumc.edu/mfaselfservice/</a> to register your device.
- 2. Enter **network id** and **password > Login**.

| Central Authentication Services Login                                                                                                    |       |  |  |  |  |
|----------------------------------------------------------------------------------------------------|-------|--|--|--|--|
| This is the single point of sign-on to many KUMC-based web resources.<br>After logging in below, you will be able to use other CAS-enabled sites without being prompted. |       |  |  |  |  |
| Userid:                                                                                                    |       |  |  |  |  |
| Password:                                                                                                    |       |  |  |  |  |
|                                                                                                    | LOGIN |  |  |  |  |

- 3. Click Start Setup.
- 4. Select Mobile phone > Continue.

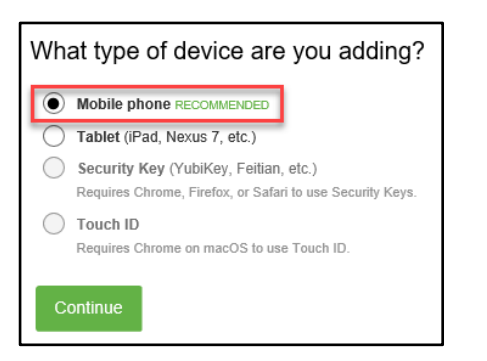

- 5. Enter your phone number with area code.
- 6. Select checkbox to validate your number > **Continue**.

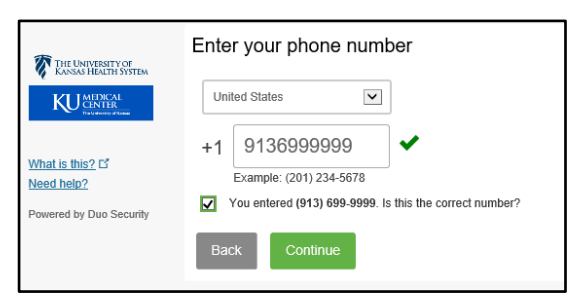

7. Select your operating system > **Continue**.

| THE UNIVERSITY OF                          | What type of phone is 913-699-9999? |  |  |  |  |
|--------------------------------------------|-------------------------------------|--|--|--|--|
| KANSAS HEALTH SYSTEM                       | iPhone Android                      |  |  |  |  |
|                                            | Windows Phone                       |  |  |  |  |
| What is this? L <sup>*</sup><br>Need help? | Back Continue                       |  |  |  |  |
| Powered by Duo Security                    |                                     |  |  |  |  |

## Install the Duo Mobile app on your Smartphone

- 1. Go to the Apple or Google Play Store on your phone. Search for and install **Duo Mobile**.
- 2. Go back to your computer and click I have Duo Mobile installed.

| The University of                                         | Install Duo Mobile for iOS                                                                                                    | THE UNIVERSITY OF             | Install Duo Mobile for Android                                                                                                    |  |
|-----------------------------------------------------------|----------------------------------------------------------------------------------------------------|-------------------------------|----------------------------------------------------------------------------------------------------|--|
| What is this? Cf<br>Need help?<br>Powered by Duo Security | <ol> <li>Launch the App Store app and search for "Duo Mobile".</li> <li>Tap "Get" and then "Install" to download the app.</li> <li>Back I have Duo Mobile installed</li> </ol> | What is this? C<br>Need help? | <ul> <li>1. Launch the Google Play Store app<br/>and search for "Duo Mobile".</li> <li>2. Tap "Install" to install the app.</li> <li>Back</li> <li>I have Duo Mobile installed</li> </ul> |  |

3. Open the **Duo Mobile** app on your phone > Click the + sign in upper right-hand corner.

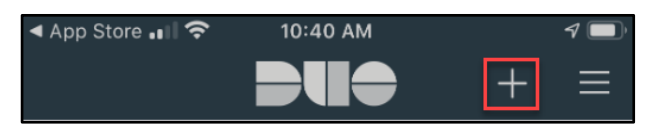

4. Use your phone to scan the QR code you see in the web browser on your computer.

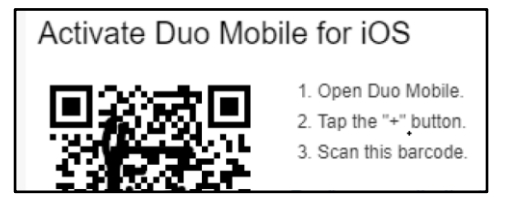

5. A green checkmark will appear . Click Continue.
 o The following screen will appear when your phone has been properly registered:

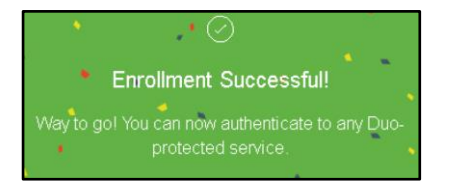

See the FAQ site for further information: <u>www.kumc.edu/mfa.</u>

## FOR MORE INFORMATION CONTACT:

University or Health System Service Desk | <u>HITS\_ServiceDesk@kumc.edu</u> | Phone 913-945-9999
 7.13.2020 | Produced by HITS Learning & Development | This material contains confidential & copyrighted information. Page | 2
 To request updates to this document, please email <u>HITSTraining@kumc.edu</u>.